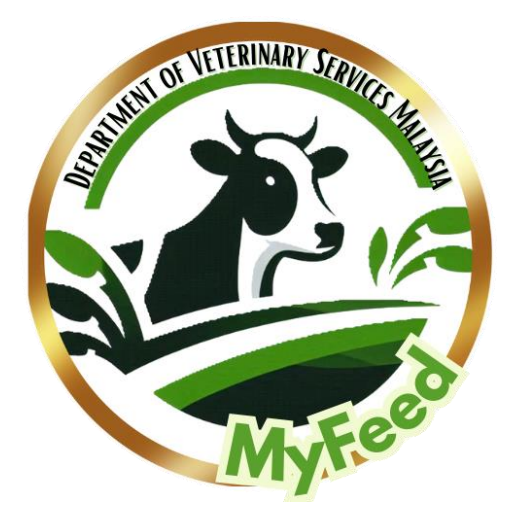

# MANUAL PENGGUNA: APLIKASI MUDAH ALIH

Versi 1.0 26 Ogos 2024

## ISI KANDUNGAN

| ISI  | KANDUNGAN                  | 0  |
|------|----------------------------|----|
| SE   | NARAI RAJAH                | 2  |
| 1.0  | Pengenalan                 | 4  |
| 2.0  | Daftar Akaun               | 5  |
| 3.0  | Log Masuk                  | 6  |
| 4.0  | Lupa Kata Laluan           | 7  |
| 5.0  | Profil Pengguna            | 8  |
| 6.0  | MyFeed Calculator          | 9  |
| 6.1. | Kategori Ternakan          | 9  |
| 6.2. | Cadangan Kategori Ternakan |    |
| 6.3. | Maklumat Bahan             |    |
| 6.4. | Sasaran Penghasilan        |    |
| 6.5. | Pengiraan Ransum-ekor      |    |
| 6.6. | Pengiraan Ransum-kg        | 20 |
| 7.0  | Sejarah Pengiraan Nutrisi  |    |
| 8.0  | Log Keluar                 |    |

## SENARAI RAJAH

| RAJAH 1: Paparan Utama Aplikasi Mudah Alih           | 5  |
|------------------------------------------------------|----|
| RAJAH 2: Paparan Pendaftaran Akaun                   | 5  |
| RAJAH 3: Paparan Log Masuk                           | 6  |
| RAJAH 4: Paparan Log Masuk                           | 7  |
| RAJAH 5: Paparan Set Semula Kata Laluan              | 7  |
| RAJAH 6: Paparan Utama                               | 8  |
| RAJAH 7: Paparan Profil Pengguna                     | 8  |
| RAJAH 8: Paparan Utama MyFeed Calculator             | 9  |
| RAJAH 9: Paparan MyFeed Calculator                   | 9  |
| RAJAH 10: Paparan Cadangan Kategori Ternakan         | 10 |
| RAJAH 11: Paparan MyFeed Calculator                  | 10 |
| RAJAH 12: Paparan Kemaskini Maklumat Ternakan        | 11 |
| RAJAH 13: Paparan Senarai Ternakan                   | 11 |
| RAJAH 14: Paparan Pengiraan Kalkulator               | 12 |
| RAJAH 15: Paparan Tambah Maklumat Bahan              | 12 |
| RAJAH 16: Paparan Tambah Maklumat Bahan Baharu       | 13 |
| RAJAH 17: Paparan Maklumat Terperinci Bahan          | 13 |
| RAJAH 18: Paparan Terperinci Kandungan Nutrien Bahan | 14 |
| RAJAH 19: Paparan Kemaskini Maklumat Bahan           | 14 |
| RAJAH 20: Paparan Kemaskini Kandungan Nutrien Bahan  | 15 |
| RAJAH 21: Paparan Penuh Kalkulator                   | 15 |
| RAJAH 22: Paparan Sasaran Penghasilan                | 16 |
| RAJAH 23: Paparan Kemaskini Harga Susu               | 16 |
| RAJAH 24: Paparan Pengiraan Sasaran Penghasilan      | 17 |
| RAJAH 25: Paparan Ransum-ekor                        | 18 |
| RAJAH 26: Paparan Kemaskini Jumlah Ekor              | 18 |

| RAJAH 27: Paparan Pengiraan Ransum-ekor                      | 19 |
|--------------------------------------------------------------|----|
| RAJAH 28: Paparan Ransum-kg                                  | 20 |
| RAJAH 29: Paparan Kemaskini Jumlah Kg                        | 20 |
| RAJAH 30: Paparan Pengiraan Ransum-kg                        | 21 |
| RAJAH 31: Paparan Utama Sejarah Nutrisi                      | 22 |
| RAJAH 32: Paparan Senarai Sejarah Pengiraan Nutrisi          | 22 |
| RAJAH 33: Paparan MyFeed Calculator                          | 23 |
| RAJAH 34: Paparan Senarai Padam Sejarah Pengiraan Nutrisi    | 23 |
| RAJAH 35: Paparan Pengesahan Padam Sejarah Pengiraan Nutrisi | 24 |
| RAJAH 36: Paparan Utama                                      | 25 |
| RAJAH 37: Paparan Log Keluar                                 | 25 |

### 1.0 Pengenalan

MyFeed Calculator diselenggara oleh Kementerian Pertanian dan Keterjaminan Makanan (KPKM) di bawah Jabatan Perkhidmatan Veterinar Malaysia (JPV). JPV ialah sebuah jabatan Kerajaan Malaysia yang bertanggungjawab menyelia dan mentadbir hal-hal berkaitan perkidmatan veterinar. Ia merupakan agensi di bawah Kementerian Pertanian dan Keterjaminan Makanan Malaysia.

MyFeed Calculator membantu mendapatkan satu ransum makanan yang seimbang menurut keperluan nutrien yang disyorkan untuk ternakan disamping mengira kos bahan yang digunakan. Ransum yang dihasilkan ini akan memastikan ternakan memperolehi nutrien yang cukup yang diperlukan daripada bahan yang diberi dan tidak lebih daripada maksima bahan kering yang mampu dimakan oleh ternakan. Sebagai panduan memperolehi ransum yang berkualiti dengan cepat, mudah, tepat dan murah.

## 2.0 Daftar Akaun

Langkah 1 Buka aplikasi mudah alih.

Langkah 2 Klik butang

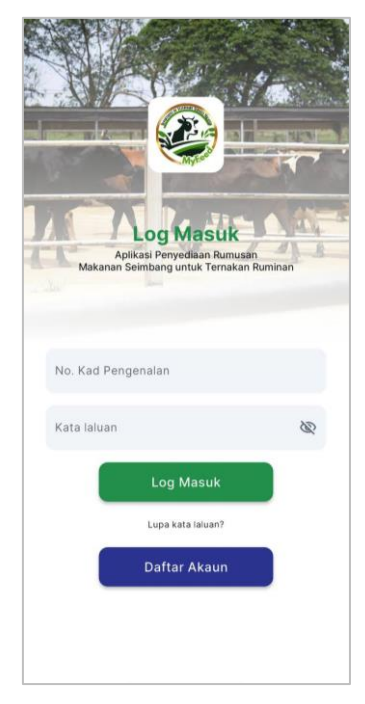

RAJAH 1: Paparan Utama Aplikasi Mudah Alih

- Langkah 3 Masukkan maklumat pengguna yang lengkap.
- Langkah 4 Klik ikon wu untuk melihat **Kata Laluan** yang dimasukkan. Format kata laluan: Kombinasi huruf, nombor dan simbol. Minima 8 aksara. (Contoh: abcd@123)
- Langkah 5 Klik butang

|                                     | Pendaftaran                             |                                                                           |   |
|-------------------------------------|-----------------------------------------|---------------------------------------------------------------------------|---|
| )aftar aka<br>a masukkan semua info | aun<br>Irmasi yang diperlukan di bawah. | Poskod                                                                    |   |
| Nama penuh                          |                                         | Negeri                                                                    | ~ |
|                                     |                                         | Daerah                                                                    | v |
| vo. Kad Pengenal                    | an                                      | ID Premis (Tidak wajib)                                                   |   |
| E-mel (tidak wajib                  |                                         | Kata laluan                                                               | Ň |
| lo. Telefon                         |                                         |                                                                           | , |
| lamat                               |                                         | Ulang kata laluan<br>Kombinasi huruf, nombor dan simbol. Minima 8 aksara. | 8 |
|                                     |                                         | Daftar                                                                    |   |
| Bandar (Tidak waj                   | b)                                      |                                                                           |   |

**RAJAH 2: Paparan Pendaftaran Akaun** 

## 3.0 Log Masuk

- Langkah 1 Buka aplikasi mudah alih.
- Langkah 2 Masukkan **No Kad Pengenalan** dan **Kata Laluan**.
- Langkah 3 Klik ikon wang untuk melihat kata laluan yang dimasukkan.
- Langkah 4 Klik butang
- Langkah 5 Sila tunggu bagi membenarkan aplikasi memuat turun data terkini.

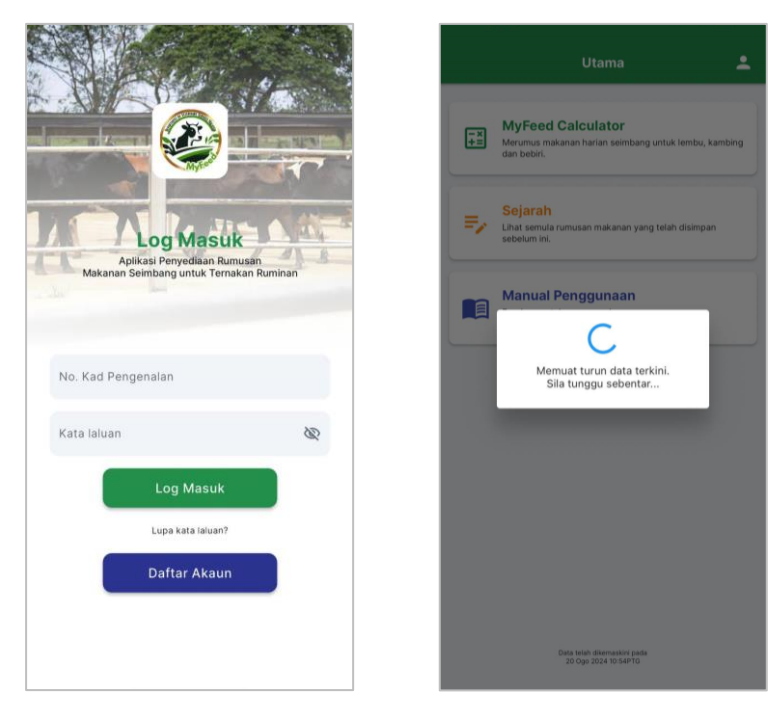

**RAJAH 3: Paparan Log Masuk** 

## 4.0 Lupa Kata Laluan

Langkah 1 Klik butang

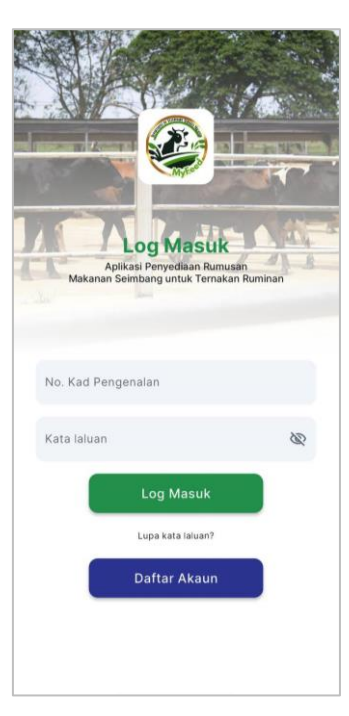

**RAJAH 4: Paparan Log Masuk** 

- Langkah 2 Masukkan E-mel yang telah didaftarkan.
- Langkah 3 Klik butang
- *Langkah 4* Semak e-mel anda untuk pengesahan set semula kata laluan.
- Langkah 5 Log masuk semula ke dalam sistem menggunakan kata laluan baharu.

#### Sekiranya tiada e-mel didaftarkan, sila hubungi kakitangan untuk mendapatkan bantuan.

|                                       | Menetapkan Semula Kata Laluan                                             |
|---------------------------------------|---------------------------------------------------------------------------|
| netapkan Semula Kata Laluan           | Kami telah menghantar pautan tetapan semula<br>kata laluan ke email anda! |
| nel                                   | E-mel                                                                     |
| et Semula Kata Laluan                 | Set Semula Kata Laluan                                                    |
| ak mempunyai emel ? <u>Tekan Sini</u> | Tidak mempunyai emel ? <u>Tekan Sini</u>                                  |

**RAJAH 5: Paparan Set Semula Kata Laluan** 

## 5.0 Profil Pengguna

Langkah 1 Klik ikon 🔛 di bahagian atas sebelah kanan aplikasi.

Pengguna hanya boleh melihat maklumat. Untuk sebarang kemaskini, sila layari laman web sistem.

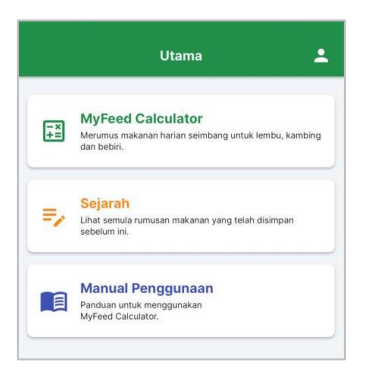

RAJAH 6: Paparan Utama

Langkah 1Klik butangPadam Akaununtuk memadam akaun pengguna.Langkah 2Klik butangYa, pastiLangkah 3Klik butangBataluntuk membatalkan pemadaman akaun.

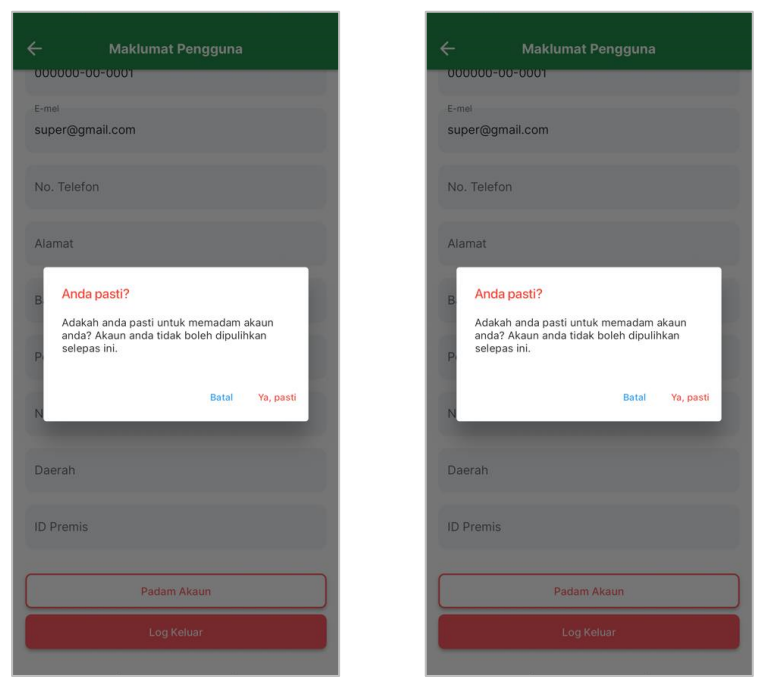

**RAJAH 7: Paparan Profil Pengguna** 

## 6.0 MyFeed Calculator

Langkah 1 Klik menu MyFeed Calculator.

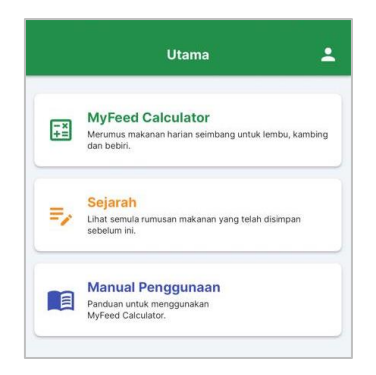

RAJAH 8: Paparan Utama MyFeed Calculator

#### 6.1. Kategori Ternakan

Langkah 1 Pilih Jenis Ternakan dan Kategori Ternakan. Isi maklumat yang lain dengan lengkap.

Langkah 2 Klik butang → Seterusnya

| ÷                                 | MyFeed Calculator          | =, |
|-----------------------------------|----------------------------|----|
| Sila pilih je                     | nis ternakan               | ~  |
| Kategori ternaka<br>Sila pilih ka | ategori ternakan           | ~  |
| No Ternekan (lid<br>Masukkan      | ak wajib)<br>no temakan    |    |
|                                   | → Seterusnya               |    |
|                                   | Cadangan Kategori Ternakar | ,  |
|                                   |                            |    |
|                                   |                            |    |
|                                   |                            |    |
|                                   |                            |    |

**RAJAH 9: Paparan MyFeed Calculator** 

## 6.2. Cadangan Kategori Ternakan

| Langkah 1 | Cadangan Kategori Ternakan                                                                                                    |
|-----------|----------------------------------------------------------------------------------------------------|
| Langkah 2 | Masukkan maklumat ternakan yang lengkap.                                                                                              |
| Langkah 3 | Klik butang                                                                                                    |
|           | Cadangan Kategori Ternakan<br>Nama ternakan<br>Penghasilan susu (liter)<br>Berat badan ternakan (kg)<br>Sasaran ADG (g) (Tidak wajib) |
|           | KEPERLUAN NUTRIEN / HARI                                                                                                    |
|           | Bahan Kering (kg)<br>Protein (g)                                                                                                    |
|           | ME (MJ)                                                                                                    |
|           | Min. Serat (%)                                                                                                    |
|           | Tambah                                                                                                    |
|           |                                                                                                    |
|           |                                                                                                    |

RAJAH 10: Paparan Cadangan Kategori Ternakan

Langkah 4 Klik ikon 🗾 di bahagian atas sebelah kanan aplikasi.

| ÷                                | MyFeed Calculator          |   |
|----------------------------------|----------------------------|---|
| Sila pilih je                    | enis ternakan              | ~ |
| Kategori ternaka<br>Sila pilih k | n<br>ategori ternakan      | ~ |
| No Temakan (Ko<br>Masukkan       | www.wwith<br>no ternakan   |   |
|                                  | → Seterusnya               |   |
|                                  | Cadangan Kategori Ternakan |   |
|                                  |                            |   |
|                                  |                            |   |
|                                  |                            |   |
|                                  |                            |   |

**RAJAH 11: Paparan MyFeed Calculator** 

- Langkah 5 Masukkan maklumat ternakan yang ingin dikemaskini.
- Langkah 6Klik butangKemaskini ternakanLangkah 7Klik butangPadam ternakanLangkah 8Klik ikon untuk membatalkan pengemaskinian maklumat ternakan.

|                    | Kemaskini ternakan |  |
|--------------------|--------------------|--|
| Nama temakan       |                    |  |
| Unta Dewasa        |                    |  |
| O Pengha           | silan susu (liter) |  |
| Berat ba           | adan ternakan (kg) |  |
| llorat badan temai | can (kg)           |  |
| 25                 |                    |  |
| ADG (a) (Tidak wa  | Rbi                |  |
| 4                  |                    |  |
|                    |                    |  |
| KEPERLUAN          | NUTRIEN / HARI     |  |
| Bahan Kering (     | kg)                |  |
| 245.0              |                    |  |
| Protein (g)        |                    |  |
| 37.0               |                    |  |
| ME (MJ)            |                    |  |
| 64.0               |                    |  |
| Min. Serat (%)     |                    |  |
| 2.0                |                    |  |
|                    |                    |  |
|                    | Padam ternakan     |  |
|                    | Kamashini temakan  |  |

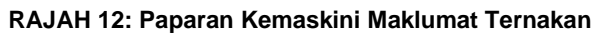

Langkah 9 Klik ikon + untuk menambah ternakan.
Langkah 10 Klik ikon untuk mengemaskini maklumat ternakan.
Langkah 11 Klik ikon untuk kembali ke paparan MyFeed Calculator.

| 25 kg          |   |
|----------------|---|
| Kambing Penusu | / |

RAJAH 13: Paparan Senarai Ternakan

#### 6.3. Maklumat Bahan

#### Kategori bahan dibahagikan kepada 3 bahagian;

- **Foraj** rumput, kekacang, dedaun, rumpai
- Konsentrat bahan makanan konvensional, makanan terumus
- Lain bahan sisa

Langkah 1 Klik perkataan

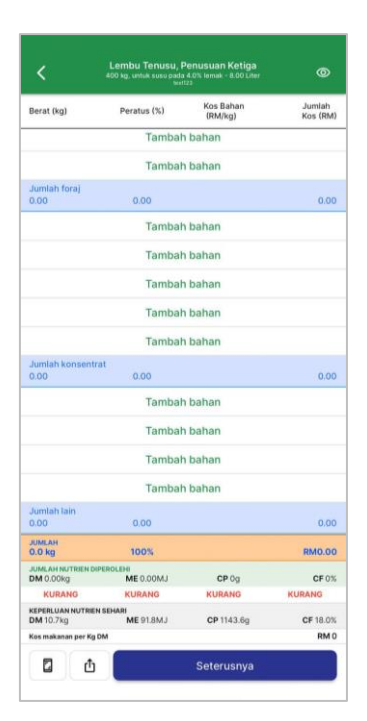

**RAJAH 14: Paparan Pengiraan Kalkulator** 

Langkah 2 Masukkan maklumat bahan yang lengkap.

| Langkah 3 | Klik butang | Tambah bahan |                |                |            |
|-----------|-------------|--------------|----------------|----------------|------------|
| Langkah 4 | Klik butang | Batal untuk  | membatalkan ke | masukan maklur | nat bahan. |
|           |             |              |                |                |            |

| gori Bahan         |   |
|--------------------|---|
|                    |   |
| h kategori bahan   | ~ |
| a Bahan            |   |
| h bahan            | ~ |
| s Bahan            |   |
| h jenis bahan      | ~ |
| at (kg)            |   |
| sukkan berat bahan |   |
| + Tambah bahan     |   |

**RAJAH 15: Paparan Tambah Maklumat Bahan** 

Langkah 5 Klik butang +

untuk menambah bahan baharu beserta maklumat nutrien.

|                      | Batal   |
|----------------------|---------|
| Kategori Bahan       |         |
| Pilih kategori bahan | ~       |
| Nama Bahan           |         |
| Pilih bahan          | ~       |
| Jenis Bahan          |         |
| Pilih jenis bahan    | ~       |
| Berat (kg)           |         |
| Masukkan berat bahan |         |
| + Tamba              | h baban |

RAJAH 16: Paparan Tambah Maklumat Bahan Baharu

*Langkah 6* Masukkan maklumat nutrien bahan yang lengkap.

| Langkah 7 | Klik butang | Tambah |                                                     |
|-----------|-------------|--------|-----------------------------------------------------|
| Langkah 8 | Klik butang | Batal  | untuk membatalkan kemasukan maklumat nutrien bahan. |

|                           | Batal |
|---------------------------|-------|
| Bahan                     |       |
| Masukkan nama bahan       |       |
| DM (%)                    |       |
| Masukkan DM (%) bahan     |       |
| ME (MJ/kg)                |       |
| Masukkan ME (MJ/kg) bahan |       |
| CP (%)                    |       |
| Masukkan CP (%) bahan     |       |
| CF (%)                    |       |
| Masukkan CF (%) bahan     |       |
| Kos Bahan (RM/Kg)         |       |
| Masukkan kos bahan        |       |
| Barat (Kg)                |       |
| Masukkan berat bahan      |       |
|                           |       |

RAJAH 17: Paparan Maklumat Terperinci Bahan

- Langkah 9 Klik ikon oli bahagian atas sebelah kanan aplikasi.
- Langkah 10 Maklumat terperinci mengenai kandungan nutrien akan dipaparkan untuk setiap bahan.
- Langkah 11 Klik bahan di dalam senarai untuk mengemaskini maklumat yang telah dimasukkan.

| <                              | Lembu Tenusu, F<br>400 kg, untuk suse pada<br>teat | enusuan Ketiga<br>4.0% lemak - 8.00 Liter<br>23 |                    |
|--------------------------------|----------------------------------------------------|-------------------------------------------------|--------------------|
| Berat (kg)                     | Peratus (%)                                        | Kos Bahan<br>(RM/kg)                            | Jumlah<br>Kos (RM) |
| Paspalum (Rum<br>25.00         | put Tanduk), 2 minggu<br>41.0                      | i (2 weeks)<br>0.01                             | 0.25               |
|                                | Tambah                                             | bahan                                           |                    |
|                                | Tambah                                             | bahan                                           |                    |
| Jumlah foraj<br>25.00          | 41.0                                               |                                                 | 0.25               |
| Kacang soya (s<br>36.00        | oya bean), Biji (whole)<br>59.0                    | 0.01                                            | 0.36               |
|                                | Tambah                                             | bahan                                           |                    |
|                                | Tambah                                             | bahan                                           |                    |
|                                | Tambah                                             | bahan                                           |                    |
|                                | Tambah                                             | bahan                                           |                    |
| Jumlah konsen<br>36.00         | trat<br>59.0                                       |                                                 | 0.36               |
|                                | Tambah                                             | bahan                                           |                    |
|                                | Tambah                                             | bahan                                           |                    |
|                                | Tambah                                             | bahan                                           |                    |
|                                | Tambah                                             | bahan                                           |                    |
| JUMLAH<br>61.0 kg              | 100%                                               |                                                 | RM0.61             |
| JUMLAH NUTRIEN I<br>DM 36.76kg | ME 381.88MJ                                        | CP 13919g                                       | CF 14.3%           |
| LEBOH                          | LEBIH                                              | LEBH                                            | KURANG             |
| KEPERLUAN NUTRI<br>DM 10.7kg   | IN SEHARI<br>ME 91.8MJ                             | CP 1143.6g                                      | CF 18.0%           |
| Kos makanan per K              | g DM                                               |                                                 | RM 0.02            |
| 0 1                            |                                                    | Seterusnya                                      |                    |

RAJAH 18: Paparan Terperinci Kandungan Nutrien Bahan

Langkah 12 Masukkan maklumat bahan yang ingin dikemaskini.

| Langkah 13 | Klik butang | Kemaskini |                                                |
|------------|-------------|-----------|------------------------------------------------|
| Langkah 14 | Klik butang | Padam     | untuk memadam maklumat bahan.                  |
| Langkah 15 | Klik butang | Batal     | tuk membatalkan pengemaskinian maklumat bahan. |

|                          |                     | Batal |
|--------------------------|---------------------|-------|
| Categori Bahan           |                     |       |
| RUMPUT                   |                     | ~     |
| Nama Bahan               |                     |       |
| Paspalum (Rumput Tanduk) |                     | ~     |
| Jenis Bahan              |                     |       |
| 3 minggu (3 weeks)       |                     | ~     |
| Berat (kg)               |                     |       |
| 2.0                      |                     |       |
| Padam                    | Ubah maklumat bahan |       |
|                          | Kemaskini           |       |

RAJAH 19: Paparan Kemaskini Maklumat Bahan

| Langkah 16 | Klik butang | Ubah maklumat bahan | untuk mengemaskini maklumat nutrien bahan. |
|------------|-------------|---------------------|--------------------------------------------|
| Langkah 17 | Masukkan n  | naklumat nutrie     | en bahan yang ingin dikemaskini.           |
| Langkah 18 | Klik butang | Ubah bahan          |                                            |

Langkah 19 Klik butang Batal untuk membatalkan pengemaskinian maklumat nutrien bahan.

|                                              | Bata |
|----------------------------------------------|------|
| Bahan                                        |      |
| Paspalum (Rumput Tanduk), 3 minggu (3 weeks) |      |
| DM (%)                                       |      |
| 17.9                                         |      |
| ME (MJ/kg)                                   |      |
| 8.34                                         |      |
| CP (%)                                       |      |
| 14.8                                         |      |
| CF (%)                                       |      |
| 28.6                                         |      |
| Kos Bahan (RM/Kg)                            |      |
| 0.01                                         |      |
|                                              |      |
| Ubah bahan                                   |      |

RAJAH 20: Paparan Kemaskini Kandungan Nutrien Bahan

| Langkah 20 | Klik ikon 🔲 untuk menyimpan t                         | angkapan                              | skrin maklumat pengiraan.  |
|------------|-------------------------------------------------------|---------------------------------------|----------------------------|
| Langkah 21 | Klik ikon 👜 untuk kongsi makl                         | umat pengi                            | raan kepada aplikasi lain. |
| Langkah 22 | Klik butang                                           |                                       |                            |
|            |                                                       |                                       |                            |
|            | Lembu Terusu, Penu<br>400 su, unita sura zanz 1971    | iuan Ketiga<br>Irmak - 8.00 Liter 🛛 🎯 |                            |
|            | Berat (kg) Peratus (%)                                | ios Bahan Jumlah<br>(RM/kg) Kos (RM)  |                            |
|            | Paspalum (Rumput Tanduk), 2 minggu (2 w<br>25.00 41.0 | eeks)<br>0.01 0.25                    |                            |
|            | Tambah bah                                            | ian                                   |                            |
|            | Tambah bah                                            | an                                    |                            |
|            | Jumlah foraj<br>25.00 41.0                            | 0.25                                  |                            |
|            | Kacang soya (soya bean), Biji (whole)<br>36.00 59.0   | 0.01 0.36                             |                            |
|            | Tambah bah                                            | an                                    |                            |
|            | Tambah bah                                            | an                                    |                            |
|            | Tambah bah                                            | an                                    |                            |
|            | Tambah bah                                            | an                                    |                            |
|            | Jumlah konsentrat<br>36.00 59.0                       | 0.36                                  |                            |
|            | Tambah bah                                            | an                                    |                            |
|            | Tambah bah                                            | an                                    |                            |
|            | Tambah bah                                            | an                                    |                            |
|            | Tambah bah                                            | an                                    |                            |

RAJAH 21: Paparan Penuh Kalkulator

CP 13919

CP 1143.6g

CF 14.3%

CF 18.0%

JUMLA DM 36

KEPERLU DM 10.7

0 đ

#### 6.4. Sasaran Penghasilan

Langkah 1 Secara default, aplikasi akan membuat pengiraan sasaran penghasilan berdasarkan **RM1.00** per liter.

Pengiraan sasaran penghasilan susu adalah berdasarkan kategori ternakan yang dipilih pada awal pengiraan kalkulator.

| Langkah 2 | Klik butang |                                              |                     |             |
|-----------|-------------|----------------------------------------------|---------------------|-------------|
|           |             | <del>~</del>                                 | Pengiraan           |             |
|           |             | Sasaran<br>Penghasilan                       | Ransum-ekor         | Ransum-kg   |
|           |             | SASARAN PENGHASI                             | LAN SUSU BERBANDING | KOS MAKANAN |
|           |             | Harga susu (RM/Liter)<br>Masukkan harga susu |                     | 1           |
|           |             | Sasaran perolehan susu                       | dihasilkan (Liter)  | 8.0         |
|           |             | Sasaran perolehan susu                       | sehari (RM)         | 8.00        |
|           |             | Kos makanan (RM)/har                         | ri                  | 0.61        |
|           |             | ANGGARAN PEROLEH<br>(RM / HARI)              | IAN                 | 7.39        |
|           |             |                                              |                     |             |
|           |             | <b>2 0</b>                                   | Simpan I            | kiraan      |

RAJAH 22: Paparan Sasaran Penghasilan

- Langkah 3 Masukkan Harga Susu per (RM/Liter).
- Langkah 4 Klik butang

Langkah 5 Klik butang untuk membatalkan pengemaskinian maklumat harga susu.

| Harga susu (i<br>Masukkan harg | M/Liter)                      | 1    |
|--------------------------------|-------------------------------|------|
| Sasaran pero                   | lehan susu dihasilkan (Liter) | 2.0  |
| Sasaran pero                   | lehan susu sehari (RM)        | 2.00 |
| Kos makan                      | Masukkan harria susu          | 0.06 |
| ANGGARA<br>(RM / HAR           | Harga susu (RM/Liter)         | 1.94 |
|                                |                               | - 1  |
|                                | Batal Sir                     | 1000 |

RAJAH 23: Paparan Kemaskini Harga Susu

- Langkah 6 Pengiraan bagi Anggaran Perolehan (RM/Hari) dipaparkan mengikut data yang dimasukkan.
- Langkah 7 Klik ikon untuk menyimpan tangkapan skrin maklumat sasaran penghasilan.
- Langkah 8 Klik ikon untuk kongsi maklumat sasaran penghasilan kepada aplikasi lain.

| ÷                                            | Pengiraan          |             |
|----------------------------------------------|--------------------|-------------|
| Sasaran<br>Penghasilan                       | Ransum-ekor        | Ransum-kg   |
| SASARAN PENGHASI                             | AN SUSU BERBANDING | KOS MAKANAN |
| Harga susu (RM/Liter)<br>Masukkan harga susu |                    | 25.40       |
| Sasaran perolehan susu                       | dihasilkan (Liter) | 2.0         |
| Sasaran perolehan susu                       | sehari (RM)        | 50.80       |
| Kos makanan (RM)/ha                          | ri                 | 0.06        |
| ANGGARAN PEROLEH<br>(RM / HARI)              | IAN                | 50.74       |
|                                              |                    |             |
|                                              | Simpan k           | iraan       |

RAJAH 24: Paparan Pengiraan Sasaran Penghasilan

#### 6.5. Pengiraan Ransum-ekor

*Langkah 1* Secara default, aplikasi akan membuat pengiraan ransum berdasarkan **1** ekor.

Pengiraan ransum-ekor adalah berdasarkan kategori ternakan yang dipilih pada awal pengiraan kalkulator.

|           |             | 1 |
|-----------|-------------|---|
| Langkah 2 | Klik butang |   |

| Sasaran<br>Penghasila                         | in Ransur                       | n-ekor i             | tansum-kg         |
|-----------------------------------------------|---------------------------------|----------------------|-------------------|
| Jumlah ransum                                 | yang diperlukan                 | 1                    | ekor              |
| Berat (kg)                                    | Peratus (%)                     | Kos Bahan<br>(RM/kg) | Jumlah<br>Kos (RM |
| Paspalum (Rum<br>25.00                        | iput Tanduk), 2 minggi<br>41.0  | u (2 weeks)<br>0.01  | 0.25              |
| Jumlah foraj<br>25.00                         | 41.0                            |                      | 0.25              |
| Kacang soya (s<br>36.00                       | oya bean), Biji (whole)<br>59.0 | 0.01                 | 0.36              |
|                                               | teat .                          |                      |                   |
| Jumlah konsen<br>36.00                        | 59.0                            |                      | 0.36              |
| Jumlah konsen<br>36.00<br>Jumlah lain<br>0.00 | 0.0                             |                      | 0.36              |
| Jumlah kan sen<br>Jumlah lain<br>0.00         | 0.0                             |                      | 0.34              |

RAJAH 25: Paparan Ransum-ekor

- Langkah 3 Masukkan Jumlah Ekor.
- Langkah 4 Klik butang
- Langkah 5 Klik butang untuk membatalkan pengemaskinian ransum-ekor.

|                        | Ransu                            | m-ekor               | Ransum-kg          |
|------------------------|----------------------------------|----------------------|--------------------|
| Jumlah ransum          | yang diperlukan                  | 1                    | ekor               |
| Berat (kg)             | Peratus (%)                      | Kos Bahan<br>(RM/kg) | Jumlah<br>Kos (RM) |
| Paspalum (Rur<br>25.00 | nput Tanduk), 2 minggi<br>41.0   | u (2 weeks)<br>0.01  | 0.25               |
| Jumlah foraj<br>25.00  | 41.0                             |                      |                    |
| Kacang soya (<br>36.00 | soya bean), Biji (whole)<br>59.0 | 0.01                 | 0.36               |
| Jumitah kon<br>36.00   | Masukkan juml                    | ah ekor              | 0.36               |
| 0.00                   | Jumlah ekor                      |                      | 0.00               |
|                        |                                  | Batal Simp           | pan                |

RAJAH 26: Paparan Kemaskini Jumlah Ekor

- Langkah 6 Pengiraan bagi Anggaran Perolehan Kasar dipaparkan mengikut data yang dimasukkan.
- Langkah 7 Klik ikon untuk menyimpan tangkapan skrin maklumat ransum-ekor.
- Langkah 8 Klik ikon untuk kongsi maklumat ransum-ekor kepada aplikasi lain.
- Langkah 9 Klik butang

| ÷                            | Pengir                         | aan                  |                   |
|------------------------------|--------------------------------|----------------------|-------------------|
| Sasaran<br>Penghasilan       | Ransum                         | <b>ekar</b> R        | ansum-kg          |
| Jumlah ransum ya             | ng diperlukan                  | 16                   | ekor              |
| Berat (kg)                   | Peratus (%)                    | Kos Bahan<br>(RM/kg) | Jumlah<br>Kos (RM |
| Paspalum (Rump<br>400.00     | ut Tanduk), 2 minggu<br>41.0   | (2 weeks)<br>0.01    | 4.00              |
| Jumlah foraj<br>400.00       | 41.0                           |                      | 4.0               |
| Kacang soya (soy<br>576.00   | va bean), Biji (whole)<br>59.0 | 0.01                 | 5.7               |
| Jumlah konsentra<br>576.00   | it 59.0                        |                      | 5.7               |
| Jumlah lain<br>0.00          | 0.0                            |                      | 0.0               |
| JUMLAH                       |                                |                      |                   |
| 976.0 kg<br>ANGGARAN PEROLEH | 100%<br>AN KASAR               |                      | RM9.70            |
| Selepas tolak kos mak        | anan                           |                      | RM 3190.24/ha     |

RAJAH 27: Paparan Pengiraan Ransum-ekor

#### 6.6. Pengiraan Ransum-kg

*Langkah 1* Secara default, aplikasi akan membuat pengiraan ransum berdasarkan **1** kg.

Pengiraan ransum-ekor adalah berdasarkan kategori ternakan yang dipilih pada awal pengiraan kalkulator.

|           |             | 1 |
|-----------|-------------|---|
| Langkah 2 | Klik butang |   |

| Sasaran<br>Penghasilan  | Ransur                         | m-ekor F             | tansum-kg          |
|-------------------------|--------------------------------|----------------------|--------------------|
| Jumlah ransum ya        | ang diperlukan                 | 1                    | kg                 |
| Berat (kg)              | Peratus (%)                    | Kos Bahan<br>(RM/kg) | Jumlah<br>Kos (RM) |
| Paspalum (Rump<br>0.41  | ut Tanduk), 2 minggi<br>41.0   | u (2 weeks)<br>0.01  | 0.00               |
| Jumlah foraj<br>0.41    | 41.0                           |                      | 0.00               |
| Kacang soya (so<br>0.59 | ya bean), Biji (whole)<br>59.0 | 0.01                 | 0.01               |
| Jumlah konsentr<br>0.59 | at<br>59.0                     |                      | 0.01               |
|                         |                                |                      |                    |
| Jumlah lain<br>0.00     | 0.0                            |                      | 0.00               |
| Juntah lain<br>0.00     | 0.0                            |                      | 0.00               |

RAJAH 28: Paparan Ransum-kg

- Langkah 3 Masukkan Jumlah Kg.
- Langkah 4 Klik butang
- Langkah 5 Klik butang untuk membatalkan pengemaskinian ransum-kg.

|                      | lan Hansu                         | n-ekor               | Ransum-kg          |
|----------------------|-----------------------------------|----------------------|--------------------|
| Jumlah ransur        | n yang diportukan                 | 1                    | ka                 |
| Berat (kg)           | Peratus (%)                       | Kos Bahan<br>(RM/kg) | Jumlah<br>Kos (RM) |
| Paspalum (Ru<br>0.41 | mput Tanduk), 2 minggi<br>41.0    | i (2 weeks)<br>0.01  | 0.00               |
| Jumlah foraj<br>0.41 | 41.0                              |                      |                    |
| Kacang soya<br>0.59  | (soya bean), Biji (whole)<br>59.0 | 0.01                 | 10.01              |
| Jumlah kon<br>0.59   | Masukkan juml                     | ah kg                | 0.01               |
| Jumlah lain<br>0.00  | Jumlah kg                         |                      | 0.00               |
|                      |                                   | Batal Sir            | npan               |

RAJAH 29: Paparan Kemaskini Jumlah Kg

- Langkah 6 Pengiraan bagi Anggaran Perolehan Kasar dipaparkan mengikut data yang dimasukkan.
- Langkah 7 Klik ikon untuk menyimpan tangkapan skrin maklumat ransum-kg.
- Langkah 8 Klik ikon untuk kongsi maklumat ransum-kg kepada aplikasi lain.
- Langkah 9 Klik butang

| Sasaran<br>Penghasilan     | Ransum-                     | ekor Ra              | insum-kg          |
|----------------------------|-----------------------------|----------------------|-------------------|
| Jumlah ransum yanı         | g diperlukan                | 20                   | kg                |
| Berat (kg)                 | Peratus (%)                 | Kos Bahan<br>(RM/kg) | Jumlah<br>Kos (RM |
| Paspalum (Rumput<br>8.20   | Tanduk), 2 minggu (<br>41.0 | 2 weeks)<br>0.01     | 0.08              |
| Jumlah foraj<br>8.20       | 41.0                        |                      | 0.08              |
| Kacang soya (soya<br>11.80 | bean), Biji (whole)<br>59.0 | 0.01                 | 0.1:              |
| Jumlah konsentrat<br>11.80 | 59.0                        |                      | 0.13              |
| Jumlah lain<br>0.00        | 0.0                         |                      | 0.00              |
|                            |                             |                      |                   |
|                            |                             |                      |                   |
| 200.0H<br>20.0 kg          | 100%                        |                      | RM0.20            |

RAJAH 30: Paparan Pengiraan Ransum-kg

## 7.0 Sejarah Pengiraan Nutrisi

Langkah 1 Klik menu Sejarah.

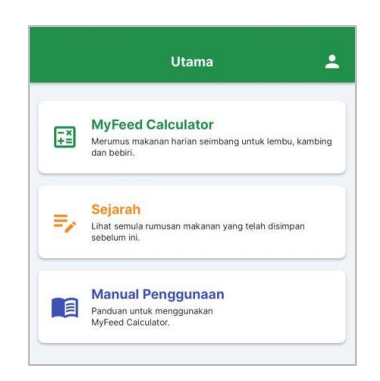

RAJAH 31: Paparan Utama Sejarah Nutrisi

Langkah 2 Pilih dan klik sejarah pengiraan nutrisi daripada senarai.

| 2           | Sejarah                             |     |
|-------------|-------------------------------------|-----|
| - X<br>+ II | 25 Ogo 24 12:48PG                   | >   |
|             | Kambing Pedaging (Ekstensif)        |     |
|             | 25 Ogo 24 12:48PG                   | >   |
|             | Lembu Pejantan (baka bersais kecil) | × * |
| - 1         | 20 Ogo 24 10:58PTG                  |     |
| _           | Lembu Pejantan (baka bersals kecil) | /   |
|             | 20 Ogo 24 10:55PTG                  |     |
|             | Lembu Tenusu, Penusuan Ketiga       | /   |
|             |                                     |     |
|             |                                     |     |
|             |                                     |     |
|             |                                     |     |
|             |                                     |     |
|             |                                     |     |

RAJAH 32: Paparan Senarai Sejarah Pengiraan Nutrisi

Langkah 3 Kemaskini maklumat pengiraan.

Langkah 4 Klik butang

| <                               | Lembu Tenusu, F<br>400 kg, untuk susu pada<br>sun | Penusuan Ketiga<br>4.0% lemak - 8.00 Liter<br>123 | 0                  | ÷                                            | Pengiraan             |         |
|---------------------------------|---------------------------------------------------|---------------------------------------------------|--------------------|----------------------------------------------|-----------------------|---------|
| Berat (kg)                      | Peratus (%)                                       | Kos Bahan<br>(RM/kg)                              | Jumlah<br>Kos (RM) | Sasaran<br>Penghasilan                       | Ransum-ekor           | Rar     |
| Paspalum (Rump<br>25.00         | put Tanduk), 2 minggu<br>41.0                     | (2 weeks)<br>0.01                                 | 0.25               | SASARAN PENGHAS                              | SILAN SUSU BERBANDING | KOS MAK |
|                                 | Tambah                                            | bahan                                             |                    | Harga susu (RM/Liter)<br>Masukkan harga susu |                       |         |
|                                 | Tambah                                            | bahan                                             |                    |                                              |                       |         |
| Jumlah foraj<br>25.00           | 41.0                                              |                                                   | 0.25               | Sasaran perolehan sus                        | su dihasilkan (Liter) |         |
| Kacang soya (so<br>36.00        | oya bean), Biji (whole)<br>59.0                   | 0.01                                              | 0.36               | Sasaran perolehan sus                        | su sehari (RM)        |         |
|                                 | Tambah                                            | bahan                                             |                    | Kos makanan (RM)/h                           | ari                   |         |
| Tambah bahan                    |                                                   | a bahan                                           |                    | ANGGARAN PEROLE                              | EHAN                  |         |
|                                 | Tambah                                            | bahan                                             |                    | (RM / HARI)                                  |                       |         |
|                                 | Tambah                                            | bahan                                             |                    |                                              |                       |         |
| Jumlah konsentr<br>36.00        | rat<br>59.0                                       |                                                   | 0.36               |                                              |                       |         |
|                                 | Tambah                                            | i bahan                                           |                    |                                              |                       |         |
|                                 | Tambah                                            | h bahan                                           |                    |                                              |                       |         |
|                                 | Tambah                                            | bahan                                             |                    |                                              |                       |         |
|                                 | Tambah                                            | bahan                                             |                    |                                              |                       |         |
| B1.0 kg                         | 100%                                              |                                                   | RM0.61             |                                              |                       |         |
| JUMLAH NUTRIEN DI<br>DM 36.76kg | IPEROLEHI<br>ME 381.88MJ                          | CP 13919g                                         | CF 14.3%           |                                              |                       |         |
| LEBOH                           | LEBIH                                             | LEBH                                              | KURANG             |                                              |                       |         |
| CEPERLUAN NUTREE                | N SEHARI<br>ME 91.8MJ                             | CP 1143.6g                                        | CF 18.0%           |                                              |                       |         |
| Yos makanan ner Ko              | DM                                                |                                                   | RM 0.02            |                                              |                       |         |

RAJAH 33: Paparan MyFeed Calculator

- Langkah 5 Klik ikon untuk memadam sejarah pengiraan nutrisi.
- Langkah 6 Pilih dan klik ikon 📕 daripada senarai.

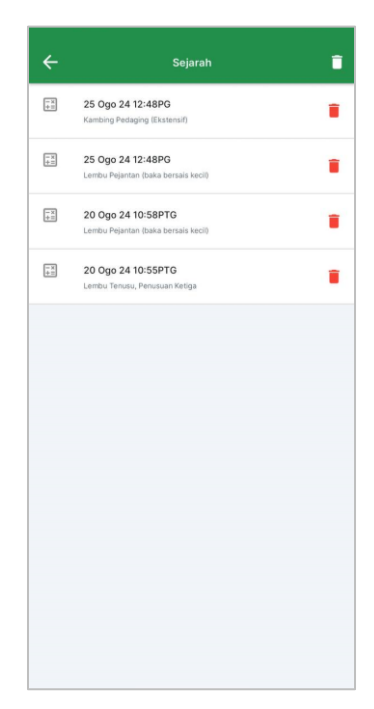

RAJAH 34: Paparan Senarai Padam Sejarah Pengiraan Nutrisi

Langkah 7 Klik butang untuk memadam sejarah pengiraan nutrisi.

Langkah 8 Klik butang Batal untuk membatalkan pengemaskinian ransum-kg.

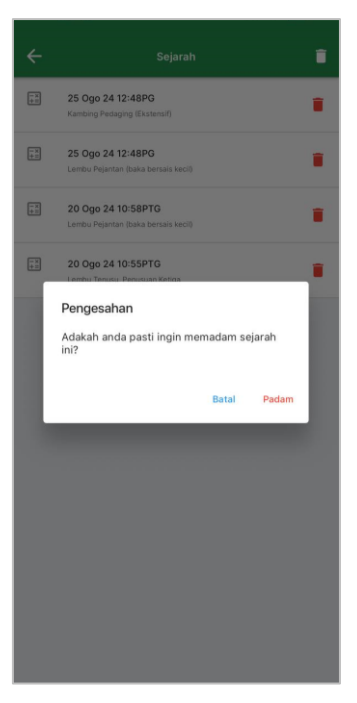

RAJAH 35: Paparan Pengesahan Padam Sejarah Pengiraan Nutrisi

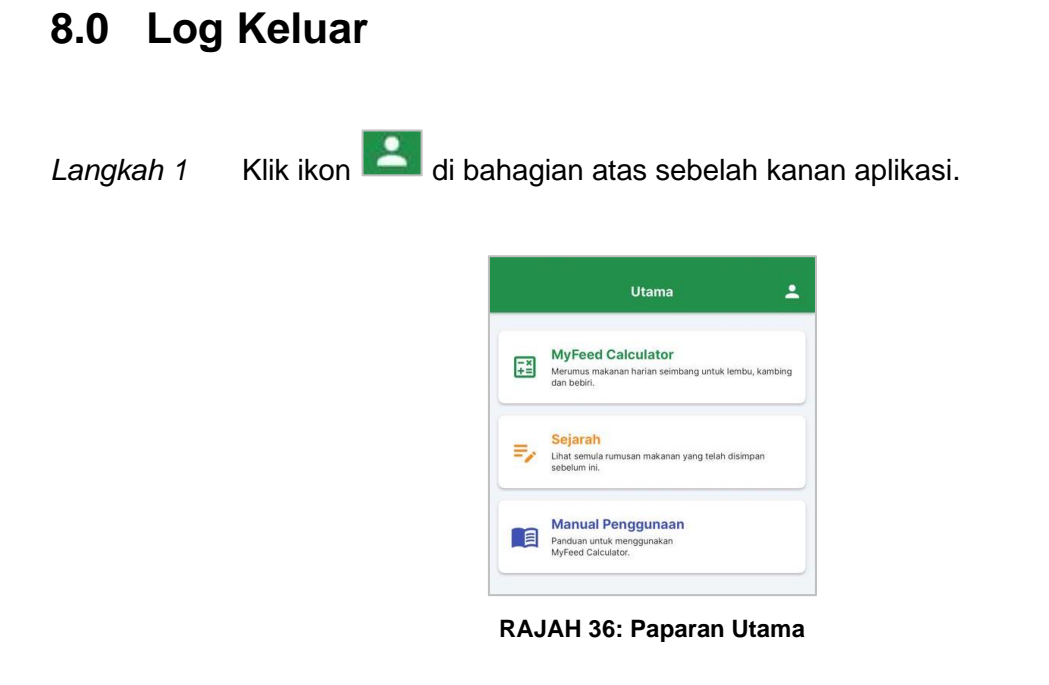

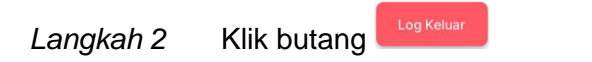

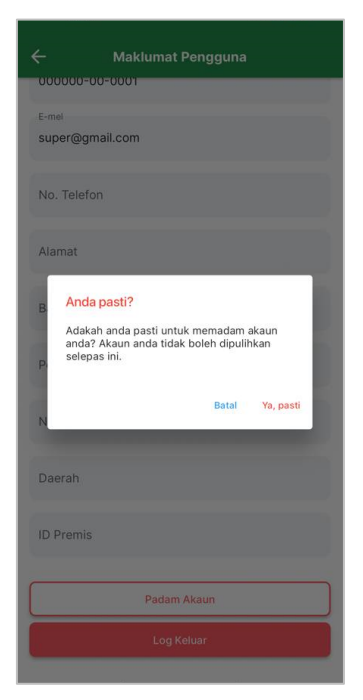

**RAJAH 37: Paparan Log Keluar** 

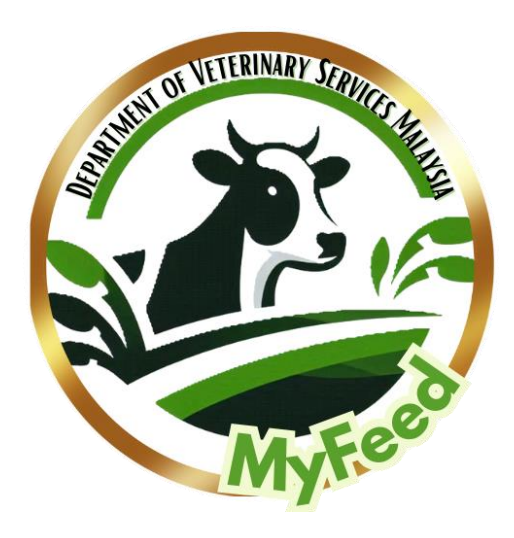

## - HALAMAN TAMAT -

## Manual Pengguna [Aplikasi Mudah Alih]

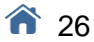